http://www.sussex.ac.uk/its/help/bishelp.php

# Sussex Direct: Curriculum Planning System – Getting Started

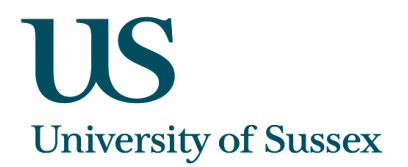

|                    | University of S                                                                                                    | ussex                                                                                                    |                                    |                                                                                | A-Z   Contac<br>€ Site € People                                     | ct us   Email   Externa   | al website                           | Calle | d from the       | 9                                                                |
|--------------------|----------------------------------------------------------------------------------------------------|----------------------------------------------------------------------------------------------------|------------------------------------|--------------------------------------------------------------------------------|---------------------------------------------------------------------|---------------------------|--------------------------------------|-------|------------------|------------------------------------------------------------------|
|                    | Sussex Internal                                                                                                    | n Studer                                                                                                    | nts Staff Sc                       | hools & service                                                                | s Sussex Direct St                                                  | udy Direct SPL            | ASH                                  | Adm   | i <b>n</b> tab > |                                                                  |
|                    | Sys ▼ Admin<br>Home > Curricu                                                                                                    | ▼ Searches ▼ Research ▼ Teac<br>lum Planning ▼ <sup>3f</sup> Programmes                                                                                                    | ching ▼ Library ▼ Persor           | nal 🔻 Help 🔻                                                                   | Michele St                                                          | aliman, last login 30/09, | Logout<br>/11 09.50                  | Curri | iculum           |                                                                  |
|                    | Currici<br>Cour                                                                                                    | rammes<br>ses of Programmes                                                                                                    |                                    |                                                                                |                                                                     |                           |                                      | Plan  | ning             |                                                                  |
|                    | Content Procure                                                                                                    | ement irch for Programme                                                                                                    |                                    |                                                                                |                                                                     |                           |                                      |       |                  |                                                                  |
|                    |                                                                                                    |                                                                                                    |                                    |                                                                                |                                                                     |                           |                                      |       |                  |                                                                  |
|                    | Progran                                                                                                    | nmes – Creating                                                                                                    | g and Upda                         | ting                                                                           |                                                                     |                           |                                      | Γ     | Creat            | e a <b>New</b>                                                   |
|                    | It is possi                                                                                                    | ble to create a ne                                                                                                    | ew programm                        | ne or co                                                                       | py and exis                                                         | ting one.                 |                                      |       | progr            | amme                                                             |
|                    |                                                                                                    | -                                                                                                    |                                    |                                                                                |                                                                     | _                         |                                      |       |                  |                                                                  |
| ew/ upda           | ate the                                                                                                    |                                                                                                    |                                    |                                                                                | /iew the curre                                                      | nt                        |                                      |       |                  |                                                                  |
| isting pro         | ogrammes                                                                                                    |                                                                                                    |                                    | S                                                                              | tatus of the                                                        |                           |                                      |       |                  |                                                                  |
| u nave ci<br>dated | reated or                                                                                                    | es: Michelle Saliman                                                                                                    | Department                         | €<br>Status                                                                    | Created by                                                          | Created Date              | Updated                              | Neu   | Help L -         |                                                                  |
| uateu              | TP731R                                                                                                    | American Studies and Film                                                                                                    | American Studies                   | Approved                                                                       | Michele Saliman                                                     | 28-Sep-2011               | Sam Rior                             |       | 28-Sep-2011      |                                                                  |
|                    | VP331U                                                                                                    | Art History & Film Studies                                                                                                    | Art History                        | Complete                                                                       | Michele Saliman                                                     | 30-Sep-2011               | Michele S                            |       | 30-Sep-2011      |                                                                  |
|                    | NEW25977                                                                                                    | Art in the Modern World                                                                                                    | Philosophy                         | Draft                                                                          | Januarity                                                           | 28-Sep-2011               | Michele S                            |       | 30-Sep-2011      |                                                                  |
|                    |                                                                                                    |                                                                                                    |                                    |                                                                                |                                                                     |                           |                                      |       |                  |                                                                  |
|                    |                                                                                                    |                                                                                                    |                                    |                                                                                |                                                                     |                           |                                      |       | (                |                                                                  |
|                    | Search for F                                                                                                    | Programme:                                                                                                    |                                    |                                                                                |                                                                     |                           | Dopartmo                             |       | Search Hel       |                                                                  |
|                    | Search for F                                                                                                    | Programme: Code Programme Title                                                                                                    |                                    |                                                                                |                                                                     |                           | Departme                             |       | Search Hel       |                                                                  |
|                    | Search for F<br>Programme                                                                                                    | Programme:<br>Code Programme Title                                                                                                    |                                    |                                                                                |                                                                     |                           | Departme                             |       | Search Hel       |                                                                  |
|                    | Search for Programme                                                                                                    | Programme:<br>Code Programme Title<br>for existing programm                                                                                                    | nes within the C                   | Curriculur                                                                     | n Planning sys                                                      | tem by                    | Departme                             |       | Search Hel       |                                                                  |
|                    | Search for P<br>Programme<br>Search<br>departr                                                                                                    | Frogramme:<br>Code Programme Title<br>for existing programme<br>ment, programme code                                                                                                    | nes within the C<br>de or programm | Curriculur<br>le title fo                                                      | n Planning sys<br>r your school                                     | tem by                    | Departme                             |       | Search Hel       | ('Save' to                                                       |
|                    | Search for F<br>Programme<br>Search<br>depart                                                                                                    | Frogramme:<br>Code Programme Title<br>for existing programme<br>ment, programme code                                                                                                    | mes within the C<br>de or programm | Curriculur<br>le title fo                                                      | <mark>n Planning sys</mark><br>r your school                        | tem by                    | Departme                             |       | Search Hel       | < 'Save' to                                                      |
|                    | Search for P<br>Programme<br>Search<br>departr                                                                                                    | Programme:<br>Code Programme Title<br>for existing programme<br>ment, programme code                                                                                                    | nes within the C<br>de or programm | Curriculur<br>le title fo                                                      | n Planning sys<br>r your school                                     | tem by                    | Departme                             |       | Search Hel       | < 'Save' to                                                      |
| E                  | Search for P<br>Programme<br>Search<br>departu                                                                                                    | rogramme:<br>Code Programme Title<br>for existing programme<br>ment, programme coordinates<br>s for your                                                                                                    | mes within the C<br>de or programm | Curriculur<br>le title fo                                                      | m Planning sys<br>r your school                                     | tem by                    | Departme                             |       | Search Hel       | < 'Save' to<br>mit<br>nges                                       |
| E                  | Search for P<br>Programme<br>Search<br>departr<br>nter detail<br>ew progra                                                                                                    | Programme:<br>Code Programme Title<br>for existing programme<br>ment, programme coord<br>s for your<br>mme                                                                                                    | nes within the C<br>de or programm | Curriculur<br>le title fo                                                      | n Planning sys<br>r your school                                     | tem by                    | Departme                             |       | Search Hell      | < 'Save' to<br>mit<br>nges                                       |
| EI                 | Search for P<br>Programme<br>Search<br>departu<br>nter detail<br>ew progra                                                                                                    | Programme:<br>Code Programme Title<br>for existing programme<br>ment, programme code<br>s for your<br>mme                                                                                                    | mes within the C<br>de or programm | Curriculur<br>ne title fo                                                      | m Planning sys<br>r your school                                     | tem by                    | Departme                             | Ean   | Search Hel       | <ul> <li>Save' to</li> <li>Save' to</li> <li>Save' to</li> </ul> |
| E                  | Search for P<br>Programme<br>Search<br>departr<br>nter detail<br>ew progra                                                                                                    | Programme:         Code       Programme Title         for existing programme ment, programme code         s for your         mme                                                                                                    | nes within the C<br>de or programm | Curriculur<br>ne title fo<br>code:<br>Award:                                   | n Planning sys<br>r your school                                     | tem by                    | Departme                             | Can   | Search Hell      | <ul> <li>Save' to</li> <li>Imit</li> <li>nges</li> </ul>         |
| EI                 | Search for P<br>Programme<br>Search<br>departi<br>nter detail<br>ew progra<br>*Award Title:<br>Short Title:<br>Department:<br>Duration FT:                                                      | Programme:<br>Code Programme Title<br>for existing programme<br>ment, programme coord<br>s for your<br>mme<br>American Studies                                                                                                    | nes within the C<br>de or programm | Curriculur<br>le title fo<br>code: [<br>Award: ]<br>Level: [<br>Duration PT: ] | n Planning sys<br>r your school<br>- Select S<br>JG =<br>- Select S | tem by                    | Departme                             | Can   | Search Hel       | <br>s 'Save' to<br>mit<br>nges                                   |
| EI<br>n            | Search for P<br>Programme<br>Search<br>departu<br>nter detail<br>ew progra<br>"Award Title:<br>Short Title:<br>Department:<br>Duration FT:<br>Programme<br>Aims:                                | Programme:         Code       Programme Title         for existing programme         for existing programme code         s for your         mme         American Studies         - Select - •                                                                                                    | nes within the C<br>de or programm | Code:<br>Code:<br>Award:<br>Level:<br>Duration PT:                             | n Planning sys<br>r your school<br>- Select •<br>- Select •         | tem by                    | Departme                             | Can   | Search Hel       | <pre>c 'Save' to<br/>mit<br/>nges</pre>                          |
| Ei                 | Search for P<br>Programme<br>Search<br>departn<br>nter detail<br>ew progra<br>*Award Title:<br>Department:<br>Duration FT:<br>Programme<br>Aims:                                                | Programme:         Code       Programme Title         for existing programme         for existing programme coordinates         s for your         mme         American Studies         - Select - •                                                                                                    | nes within the C<br>de or programm | Code:<br>Award:<br>Level:<br>Duration PT:                                      | n Planning sys<br>r your school                                     | tem by                    | Departme                             | Can   | Search Hel       | < 'Save' to<br>mit<br>nges                                       |
| EI                 | Search for P<br>Programme<br>Search<br>departu<br>nter detail<br>ew progra<br>-Award Title:<br>Short Title:<br>Department:<br>Duration FT:<br>Programme<br>Aims:                                | Programme:         Code       Programme Title         for existing programme ment, programme code         s for your         mme         American Studies         Select - •                                                                                                    | mes within the C<br>de or programm | Code:<br>Award:<br>Level:<br>Duration PT:                                      | n Planning sys<br>r your school<br>- Select •<br>- Select •         | tem by                    | Departme                             | Can   | Search Hel       | <pre>c 'Save' to<br/>mit<br/>nges</pre>                          |
| E                  | Search for P<br>Programme<br>Search<br>departu<br>nter detail<br>ew progra<br>ew progra<br>Short Title:<br>Department:<br>Duration FT:<br>Programme<br>Aims:                                    | Programme:         Code       Programme Title         for existing programme         for existing programme coordination         s for your         mme         American Studies         Select - •                                                                                                    | nes within the C<br>de or programm | Code:<br>Award:<br>Level:<br>Duration PT:                                      | n Planning sys<br>r your school                                     | tem by                    | Departme                             | Can   | Search Hell      | <pre>c 'Save' to<br/>mit<br/>nges</pre>                          |
|                    | Search for P<br>Programme<br>Search<br>departu<br>nter detail<br>ew progra<br>*Award Title:<br>Department:<br>Duration FT:<br>Programme<br>Aims:                                                | Programme:<br>Code Programme Title<br>for existing programme<br>ment, programme cod<br>s for your<br>mme<br>American Studies<br>- Select - •                                                                                                    | nes within the C<br>de or programm | Curriculur<br>le title fo<br>Award: [<br>Level: [<br>Duration PT: ]            | n Planning sys<br>r your school                                     | tem by                    | Departme                             | Can   | Search Hell      | <pre>c 'Save' to<br/>mit<br/>nges</pre>                          |
| E                  | Search for P<br>Programme<br>Search<br>departu<br>nter detail<br>ew progra<br>short Title:<br>Department:<br>Department:<br>Department:<br>Department:<br>Department<br>Aims:<br>Select program | Programme:<br>Code Programme Title<br>for existing programme<br>ment, programme coor<br>s for your<br>mme<br>American Studies<br>Select<br>A3001U MA                                                                                                    | nes within the C<br>de or programm | Code:<br>Code:<br>Award:<br>Level:<br>Duration PT:                             | n Planning sys<br>r your school                                     | stem by                   | Atus: Draft<br>(ear: 2012<br>MoA: FT | Can   | Search Hell      | <pre>c 'Save' to<br/>mit<br/>nges</pre>                          |
|                    | Search for P<br>Programme<br>Search<br>departu<br>nter detail<br>ew progra<br>*Award Title:<br>Department:<br>Duration FT:<br>Programme<br>Aims:<br>Import Program                              | Programme:<br>Code Programme Title<br>for existing programme<br>ment, programme coord<br>s for your<br>mme<br>American Studies<br>- Select - •<br>Management<br>American Studies<br>- Select - •<br>Management<br>A3001U Management<br>A3001U Management | nes within the C<br>de or programm | Code: [<br>Award: ]<br>Level: [<br>Duration PT: ]                              | n Planning sys<br>r your school                                     | tem by                    | atus: Draft<br>'ear: 2012<br>MoA: FT | Can   | Search Hell      | <pre>c 'Save' to<br/>mit<br/>nges</pre>                          |
| To base            | Search for P<br>Programme<br>Search<br>departu<br>nter detail<br>ew progra<br>-Award Title:<br>Department:<br>Duration FT:<br>Programme<br>Aims:<br>Import Program<br>Select program            | Programme Title         Code       Programme Title         for existing programme ment, programme cod         s for your         mme         American Studies         Select - •         mme         mme         amme on an existing                                                                                                    | edicine (BMBS)                     | Code: [<br>Award: [<br>Level: [<br>Duration PT: ]                              | n Planning sys<br>r your school                                     | tem by                    | Departme                             | Canc  | El Tave Hel      | <pre></pre>                                                      |

Page 1 of 4

o:\bis\projects\91369 - curriculum management system\delivery\sussex direct - curriculum planning system - quick notes2.docx

## **Programme Details: Learning Outcomes and Courses**

Click to add a course to a programme

### **Learning Outcomes**

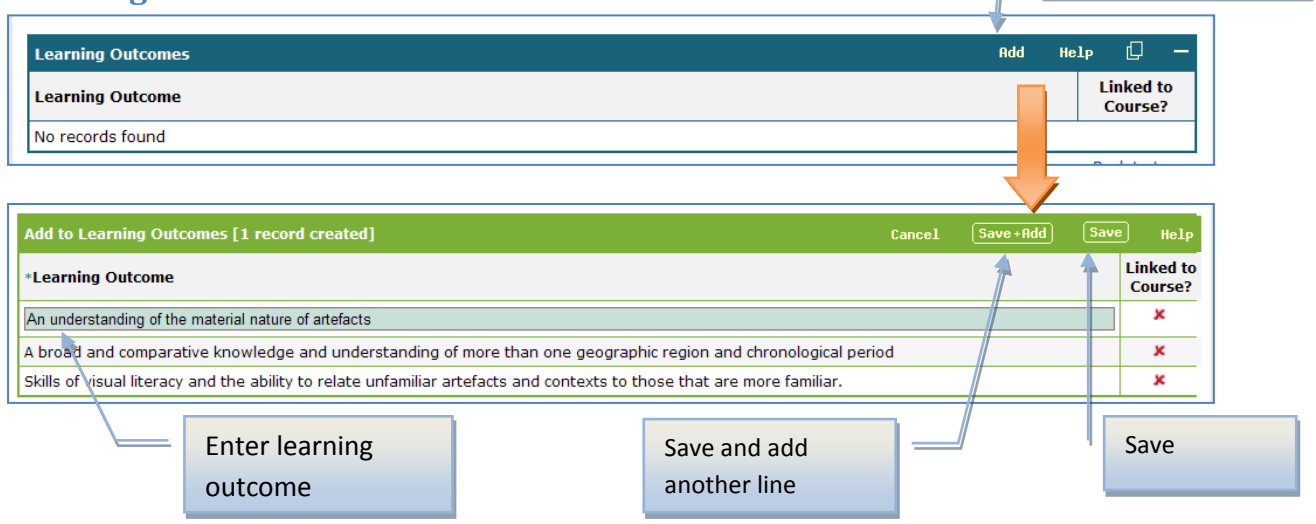

### **Adding Courses**

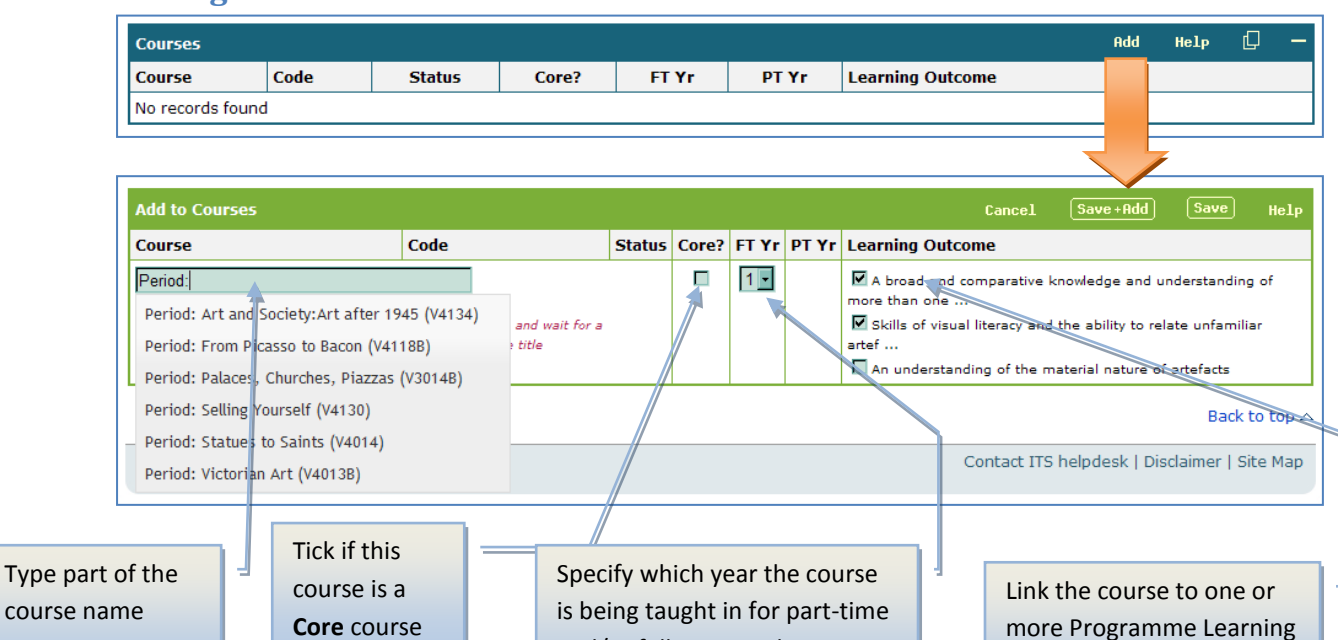

### Verifying and Printing your Programme/ Course

The 'Verify Programme' and 'Verify Course' button will check that the data is complete and not inconsistent. Any error messages will be shown on the screen. You will be able to print out your programme and the attached courses by clicking the 'Print Programme' button or print out your course by clicking the 'Print Course' button.

and/or full-time students

| Print Programme                           |                |               | V    | erify Pro | ogram | me |
|-------------------------------------------|----------------|---------------|------|-----------|-------|----|
| Programme Details [Updated]               |                |               | Edit | Help      | D     | —  |
| Award Title: Art History and Film Studies | Code: VP331U   | Status: Draft |      |           |       |    |
| Short Title: Art History & Film Studies   | Award:         | Year: 2012    |      |           |       |    |
| Bernersker och Ark Hickory                | Laure La La Co | Marka 177     |      |           |       |    |

Outcomes

| (                            | Courses                                                    | : Creati            | ng and                                     | Up                          | dating                                                 |                 |                                  |                                        | _         |                   |                                  |                        |             |
|------------------------------|------------------------------------------------------------|---------------------|--------------------------------------------|-----------------------------|--------------------------------------------------------|-----------------|----------------------------------|----------------------------------------|-----------|-------------------|----------------------------------|------------------------|-------------|
| Click to view<br>you have cr | w/ update a<br>reated or u                                 | a course<br>pdated  |                                            | Curr<br>cou<br>curr<br>syst | rent status of<br>rse in the<br>riculum plannin<br>rem | g               |                                  | Click to<br>create a<br>course         | new       | Neu               | нејо П                           | _                      |             |
|                              | My Courses:                                                | Titlo               | -                                          | *                           | Donartmont                                             | Statuc          | Croated by                       | Croated Date                           | Undato    | new               |                                  | ato                    |             |
|                              | V3029                                                      | African America     | n Experience                               |                             | American Studies                                       |                 | Vacancy                          | 27-Sep-2011                            | Michele   |                   | 28-Sep-201                       | 11                     |             |
|                              | NEW40369                                                   | The Story of th     | ne Blues                                   | -                           | American Studies                                       | Complete        | Vacancy                          | 28-Sep-2011                            | Michele   |                   | 30-Sep-201                       | 11                     |             |
|                              |                                                            |                     |                                            |                             |                                                        |                 |                                  |                                        |           |                   |                                  |                        |             |
|                              | Search for Co<br>Course Code<br>Search for Co<br>Keyword 1 | ourse:              | ords<br>Keyword 2<br>Search by<br>Keyword( | r Cou                       | rse                                                    | d 3             | Click to se<br>departme<br>title | word 4<br>arch for cor<br>nt, course c | Departm   | ,<br>,            | Search<br>Back to<br>Search<br>S | Help<br>↓top △<br>Help |             |
|                              | Create Course<br>*Full Title:<br>Short Title:              | Painting in the     | First World War                            |                             |                                                        | Co              | de:<br>its: 45 Credits           | - De                                   | Status: D | ra<br>Art History | el Save                          | Help                   |             |
|                              | Level:                                                     | Level 3 (sub-de     | egree) 💌                                   |                             |                                                        | Te              | rm:  TB1 🔄                       |                                        |           |                   |                                  |                        |             |
|                              | Bibliography:                                              | Has the library Ta  | ilis system been u                         | ipdated?                    | No If not please g                                     | ive the reason: |                                  |                                        |           |                   | F                                | Click                  | save to     |
|                              |                                                            |                     | Enter de                                   | etails                      | for your new                                           |                 |                                  |                                        |           | ×                 |                                  | com<br>char            | mit<br>nges |
|                              | Please note: keyw                                          | ords must be releva | course                                     |                             |                                                        |                 |                                  |                                        |           |                   |                                  |                        |             |
|                              | Keyword 1:                                                 |                     |                                            |                             |                                                        | Keyword         | 12:                              | K                                      | eyword 3: |                   |                                  |                        |             |
|                              | Keyword 4:                                                 |                     |                                            |                             |                                                        | Keyword         | 15:                              |                                        |           |                   |                                  |                        |             |
|                              |                                                            |                     |                                            |                             |                                                        |                 |                                  |                                        |           |                   |                                  |                        |             |

The system will create a new course code when you save.

# Course Details: Learning Outcomes, Assessments, Teaching Methods and Pre-

| requisites<br>Course Learning Outcomes      | Add course<br>learning<br>outcome |          |                          |
|---------------------------------------------|-----------------------------------|----------|--------------------------|
| Learning Outcomes                           |                                   |          | Add Help 🖵 —             |
| Learning Outcome (maximum of 8)             |                                   |          | Linked to<br>Assessment? |
| No records found                            |                                   |          |                          |
|                                             |                                   |          |                          |
| Add to Learning Outcomes [1 record created] |                                   | Cancel S | Save +                   |
| *Learning Outcome (maximum of 8)            |                                   |          | Linked to<br>Assessment? |
| Ability to present                          | Save course                       |          | ×                        |
| Ability to research                         | learning                          |          | ×                        |
|                                             | outcome                           |          |                          |

You can create course learning outcomes up to the maximum number specified.

|                               |      | Add ass | sessments = |       |                                                                                                    | outcomes       |
|-------------------------------|------|---------|-------------|-------|----------------------------------------------------------------------------------------------------|----------------|
| Assessments                   |      |         |             |       | Add                                                                                                    | Edit Help      |
| Mode                          | Term | Week    | Weighting   | СШК   | Learning Out                                                                                                    | comes          |
| Coursework                    | TB1  | 12      | 50%         | 0     | Ability to researce     Ability to preserve a second second | arch arch      |
| Unseen Examination            | AB1  |         | 50%         |       | • Ability to resea                                                                                                    | arch           |
|                               |      | Total:  | 100%        |       |                                                                                                    |                |
|                               |      |         |             |       |                                                                                                    | Bad            |
| Add to Coursework Assessments |      |         |             |       | Cancel Sa                                                                                                    | ave + Add Save |
| Туре                          |      |         |             | Term  | Week                                                                                                    | Weightin       |
| [Farmer]                      | 1    |         | 7           | TB1 - | 6 -                                                                                                    | 50             |

If you have specified 'Coursework' in your assessments, you will need to enter coursework sub-assessments below.

## **Course Teaching Methods**

teaching methods (i.e. how the course will be taught

| Total study tin | ne: 300 hours      |              |                 |  |
|-----------------|--------------------|--------------|-----------------|--|
| Scheduled lear  | ming: 0 hours      |              |                 |  |
| Independent l   | earning: 300 hours |              |                 |  |
| Term            | Method             | Week Pattern | Scheduled Hours |  |
| No records for  | und                |              |                 |  |
|                 |                    |              |                 |  |
|                 |                    |              |                 |  |
|                 |                    |              |                 |  |

|            | total amo | iunt. Please note that a | ny information entere    | a in the week Patti     | ern section will overwrite information entered in t | ne Scheduled Hours field. |
|------------|-----------|--------------------------|--------------------------|-------------------------|-----------------------------------------------------|---------------------------|
|            | Term      | Method                   | Week Pattern             |                         |                                                     | OR Scheduled Hours        |
|            | TB1 💽 🔺   | Tutorial 💽               | 0 0 0                    | 0 0 0 0                 |                                                     | 60 hours                  |
|            |           |                          | Please enter either a we | eek pattern or the numb | er of scheduled hours BUT NOT BOTH                  |                           |
|            | TB1       | Lecture                  | 2222222                  | 2 2 2 2 2 2 2           |                                                     | 24 hours                  |
|            | TB1       | Workshop                 | 0 0 0 1 0 0              | 0 1 0 0 0 0             |                                                     | 2 hours                   |
|            |           |                          | Select                   |                         | Either specify the week                             |                           |
| Select the |           | t                        | eaching                  |                         | pattern or the total number                         |                           |
| term       |           | Ę                        | group type               |                         | of hours, <b>but not both!</b>                      |                           |

Either the 'Week Patter' or the 'Scheduled Hours' can be entered, but not both.

| Course Pre-requisites                                                                                                    |                     | Click on the Add but<br>to add course pre- | tton  |                |            |      |      |
|----------------------------------------------------------------------------------------------------|---------------------|--------------------------------------------|-------|----------------|------------|------|------|
| Prerequisites                                                                                                    |                     | requisites                                 |       |                | Add        | Hel  | ~-   |
| Course Title                                                                                                    | Code                | Depart                                     | tment |                |            |      |      |
| No records found                                                                                                    |                     |                                            |       |                |            |      |      |
|                                                                                                    |                     |                                            |       |                |            |      |      |
| Add to Prerequisites [1 record created]                                                                                                    | Type n              | art of the course nam                      | e     | Cancel         | Save+Add   | Save | Help |
| Add to Prerequisites [1 record created] Course Title                                                                                                    | Туре ра             | art of the course nam                      | e rt  | Cancel<br>ment | Save + Add | Save | Нејр |
| Add to Prerequisites [1 record created] Course Title Art of the Modern Era (V4002) Enter at least the first 3 characters of a course title or code and way | Type pa<br>to selec | art of the course nam<br>ct the course     | e rt  | Cancel<br>ment | Save + Add | Save | Help |

Up to **4** course pre-requisites can be added.